## HOW TO "EDIT MEMBER'S NAME AND DEMOGRAPHICS"

- 1. Go to myLegion.org
- 2. Sign in
- 3. Click the yellow "MY ACCOUNT" box

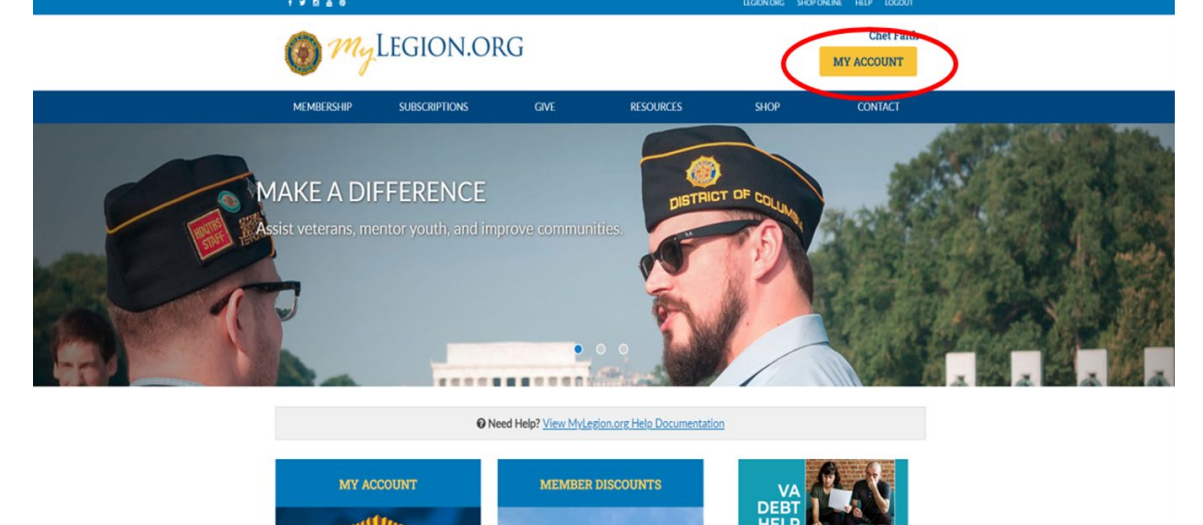

4. Click the blue "My Groups" link above "MY CONTACT INFORMATION"

| MEMBERSHIP          | SUBSCRIPTIONS     | GIVE     | RESOURCES | SHO    | 9P              | CONTACT     |
|---------------------|-------------------|----------|-----------|--------|-----------------|-------------|
| MYACCOUNT           | Home > My Account | iroups   | v         |        | TAL MEMBERS     | HIP SUMMARY |
| IY INFORMATION      |                   |          |           | Help 2 | Status:         | Active      |
| Name & Demographics |                   |          |           |        | Paid Thru Date: |             |
| Military Service    | MY CONTACT INF    | ODMATION |           |        | Member Post:    |             |
| Contact Information | MY CONTACT INFO   | ORMATION |           |        |                 |             |
| Addresses           | Chet              | A Faith  |           | Edit   |                 |             |
| Emergency Contacts  |                   |          |           |        | Member Number:  |             |
| Username / Password | O Edu             |          | Edi       |        | View Details    |             |
| Membership Card     | ( Con             |          |           |        | SAL MEMBERS     | HIP SUMMARY |
| Mark Bark           |                   |          |           |        |                 |             |

## HOW TO "EDIT MEMBER'S NAME AND DEMOGRAPHICS" 5. Click "View Members" in the grey pane on the left MEMBERSHIP SUBSCRIPTIONS RESOURCES SHOP Home > My Views > Group Profile Help ? MY VIEWS My Account My Groups WI Post 0002 ~ CONSOLIDATED REPORTS View / Edit Reports Help ? MEMBERSHIP PROCESSING CONSOLIDATED REPORTS Process Membership Transmittal History Consolidated reports are now available for the following: MEMBERS Post Adjutants Squadron Adjutants View Members Click "Edit Reports" to view and edit your consolidated reports. Global Member Search GROUP INFORMATION Group Attributes / Services Group Message Help ? Contact Information Publish Newsletter ATTACHMENTS MATERIALS Upload newsletter or other files. Documents Officer Manuals No records to display. Brochures Suggested Sp Add New Attachment 6. Find member's name and Click on the "Blue" name Last Name City: Post/Squadron Number: ~ First Name: State/Province Member Status: ~ Email: Country: Undeliverable: × > Member ID: Paid Through Year Search Clear Add/Modify Transmittal Actions: Export Full Roster 🖌 Go 1 2 3 4 View All |< Displaying 1-20 of 72 Member ID Nam Post/Squadron Location Undeliverable Contact Information Branch Conflict/War Era Contin Paid Through 000159487263 Jennifer P Airman Ilyhigh@afone.com (608)555-1234 111 1st St, Badger, WI 53000 2022 000111222333 Sam C Boots lacemeup@leather.com (608)867-5309 222 2nd St, Badger, WI 53000 2022

| MEMBERSHIP                  | SUBSCRIPTIONS          | GIVE                             | RESOURCES    | SHOP   |
|-----------------------------|------------------------|----------------------------------|--------------|--------|
|                             | Home > My Views > 0    | Group Profile > Members > Member | Profile      |        |
| MYVIEWS                     | My.Account             | My Groups WI Post 0002           | ~            |        |
| NAVIGATION                  | Viewing: Airma         | an, Jennifer P [Member ID: 00015 | 59487263]    |        |
| Back to View Members        |                        |                                  |              |        |
| MEMBER INFORMATION          |                        |                                  |              | Help ? |
| Name & Demographics         |                        |                                  |              |        |
| Addresses                   | MEMBER INFO            | ORMATION                         |              |        |
| Military Service            |                        | Jennifer P Airman                |              | Edit   |
| Contact Information         |                        | 111 1 <sup>st</sup> St           |              |        |
| Committees                  |                        | Badger, WI 53000                 |              |        |
| Paid Up For Life            |                        |                                  |              |        |
| Assign Group Permissions    | 1 Add                  |                                  |              |        |
|                             | DEMOGRAPH              | ICS                              |              | Edit   |
|                             |                        |                                  |              |        |
| 8. Click the blue           | e "Edit" ac.           | ross from NAM                    | ME to edit N | lame,  |
| Titles, or Cre              | edential. C            | lick "Save" t                    | when done    |        |
| Viewing: Airman, Jennifer [ | Member ID: 00015948720 | 53]                              |              |        |
| NAME                        |                        |                                  | 6            | Edit   |
|                             |                        |                                  |              |        |
| Prefix:                     |                        |                                  |              |        |

DEMOGRAPHICS

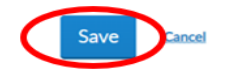

## HOW TO "EDIT MEMBER'S NAME AND DEMOGRAPHICS"

9. Click the blue "Edit" across from DEMOGRAPHICS to edit Birthdate, Gender, or mark as Deceased. Click "Save" when done

Viewing: Airman, Jennifer [Member ID: 000159487263]

| NAME         |    |    |   | Edit     |
|--------------|----|----|---|----------|
|              |    |    |   |          |
|              |    |    |   |          |
|              |    |    |   |          |
|              |    |    |   |          |
|              |    |    |   |          |
|              |    |    |   | $\frown$ |
| DEMOGRAPHICS |    |    |   | Eat      |
| Birthdate    |    |    |   |          |
| Month:       | Da | у: |   |          |
| SEP          | ~  | 18 | ~ |          |
| Year:        |    |    |   |          |
| 1947         | ~  |    |   |          |
| Gender:      |    |    |   |          |
| Female       |    |    |   | ~        |
| Deceased:    |    |    |   |          |
| Save Cartel  |    |    |   |          |